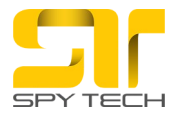

# Kako pravilno formatirali USB ispratite sledeće korake:

# Pristup "Ovaj PC" (My Computer)

- 1. Način pristupa:
  - Pritisnite dugme Windows na tastaturi 📕 + E istovremeno da biste otvorili Explorer.
  - Alternativno, pronađite ikonu "Moj PC" (My Computer) na desktopu i kliknite je dvaput.
- 2. Navigacija:
  - U prozoru koji se otvori, sa leve strane ekrana pronađite i kliknite na opciju **Ovaj PC** (This PC).
  - Na slici, strelica pokazuje gde se nalazi opcija "Ovaj PC".

**Napomena:** Ako ne vidite opciju "Ovaj PC" odmah, možda ćete morati da skrolujete listu sa leve strane kako biste je pronašli. Ovo omogućava pregled svih dostupnih drajvova, uređaja i lokacija na računaru.

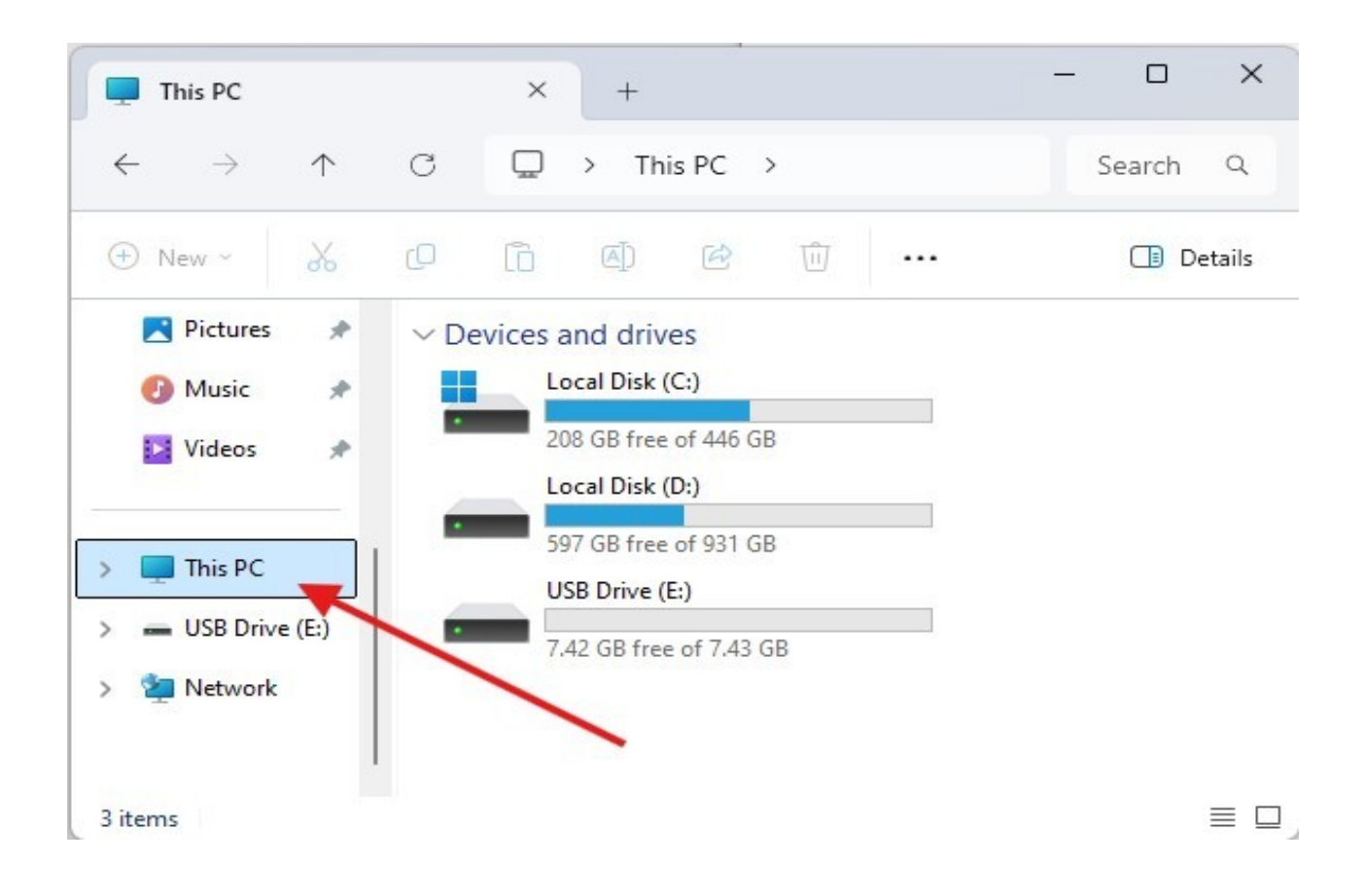

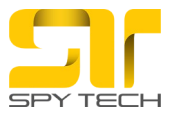

# <u>Označavanje USB diska</u>

#### 1. Pronađite USB disk:

- Nakon što ste kliknuli na **Ovaj PC** (This PC), u centralnom delu ekrana će se prikazati svi drajvovi na računaru, uključujući vaš USB disk.
- 2. Označite USB disk:
  - Kliknite na ikonu USB diska, koja je obično označena nazivom kao što su USB Drive, Removable Disk, ili imenom koje ste ručno postavili za taj uređaj.
  - Na slici, strelica pokazuje tačnu lokaciju USB diska u listi drajvova.

**Napomena:** Ako ne vidite USB disk, proverite da li je pravilno povezan sa računarom i da li svetli indikatorska lampica (ako postoji).

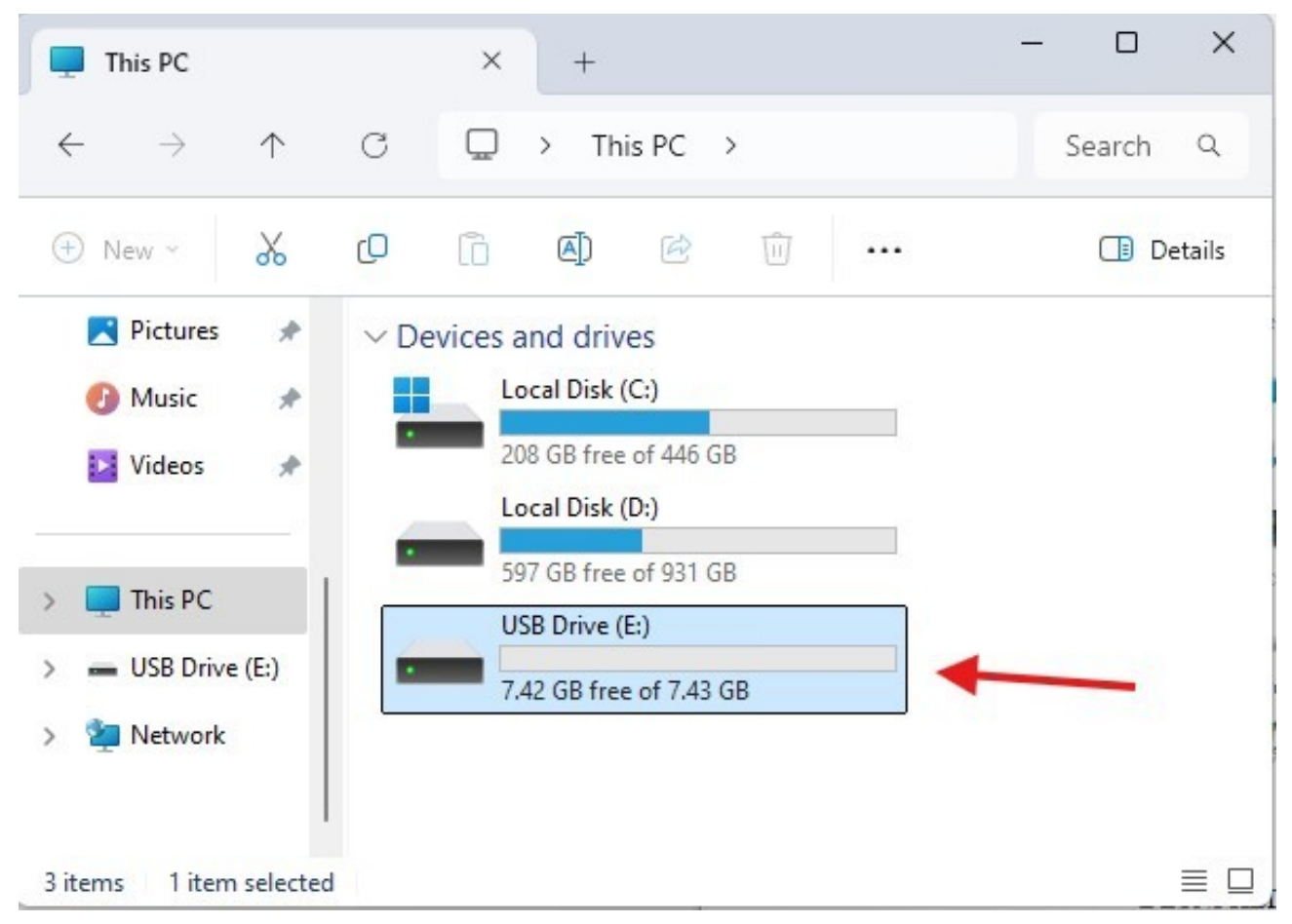

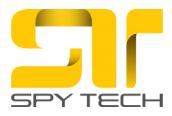

# Formatiranje USB diska

- 1. Desni klik na USB disk:
  - Nakon što ste označili USB disk u prozoru Ovaj PC (This PC), kliknite na njega desnim dugmetom miša.
  - Pojaviće se kontekstualni meni sa opcijama.
- 2. Odabir opcije "Format...":
  - U prikazanom meniju kliknite na opciju Format....
  - Na slici je strelica koja pokazuje gde se nalazi opcija "Format...".

**Napomena:** Pre formatiranja proverite da li ste sačuvali sve važne podatke sa USB diska, jer će formatiranje izbrisati sve podatke. Nakon što odaberete "Format...", sledi proces podešavanja formata i potvrda formatiranja.

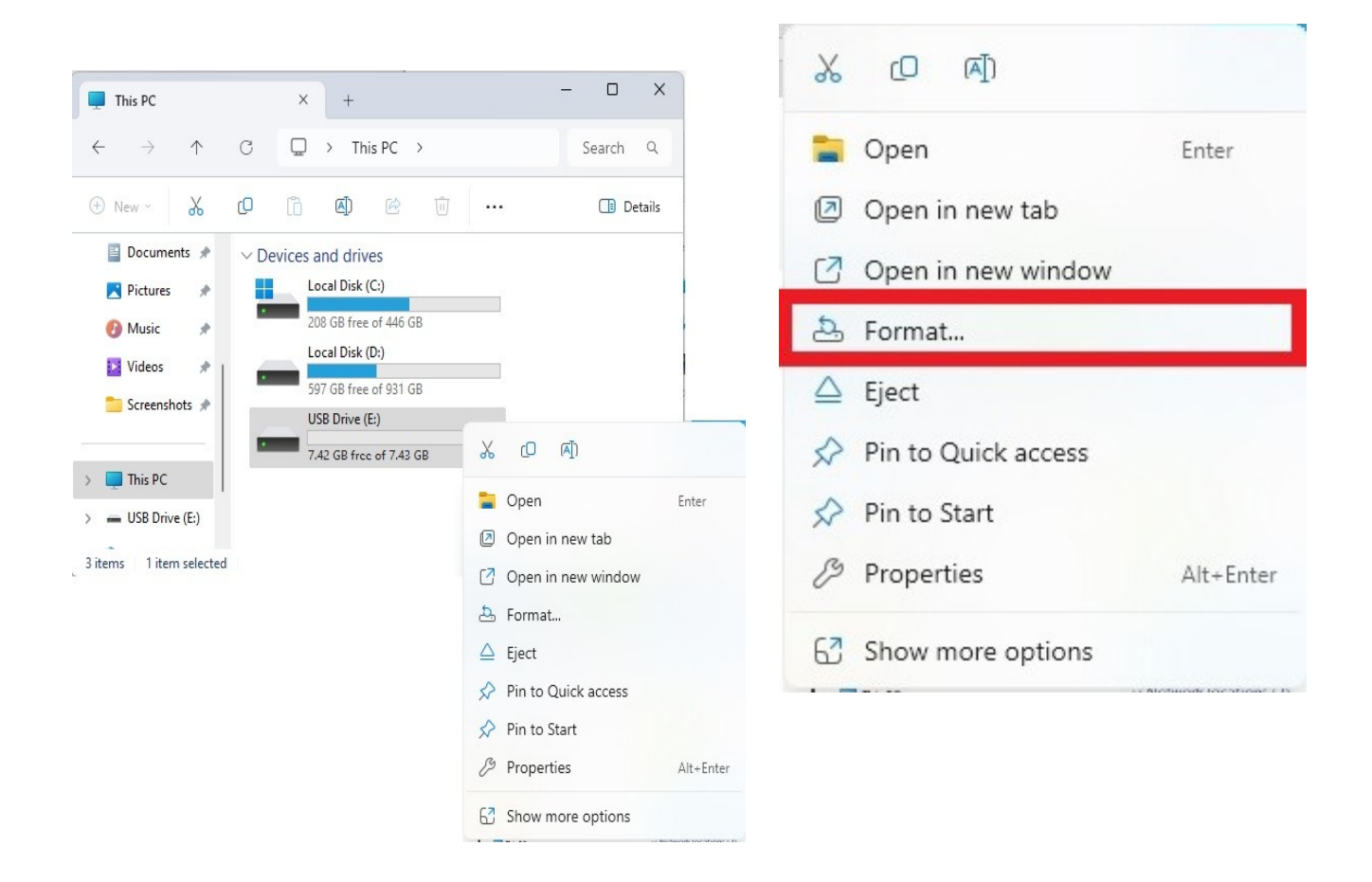

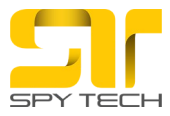

#### Formatiranje USB diska - Završni koraci

# 1. Otvaranje "Format" dijaloga:

- Nakon što ste kliknuli na opciju Format..., otvoriće se Format dijalog.
- U ovom prozoru možete:
  - Proveriti ili podesiti datotečni sistem (ostavite već odabranu opciju).

# 2. Pokretanje formatiranja:

• Kliknite na dugme Start, koje se nalazi na dnu dijaloga (prikazano na slici levo).

#### 3. Potvrda upozorenja:

- Pojaviće se dijalog sa upozorenjem (slika desno) koji vas obaveštava da će svi podaci na USB disku biti obrisani.
- Ako se slažete, kliknite na **OK** kako biste potvrdili formatiranje.

**Napomena:** Proverite da ste prethodno sačuvali sve važne podatke, jer proces formatiranja trajno uklanja sadržaj sa uređaja. Nakon završetka formatiranja, pojaviće se poruka koja potvrđuje uspešno formatiranje.

| Capacity:                                                                 |   |
|---------------------------------------------------------------------------|---|
| 7.43 GB                                                                   | ~ |
| File system                                                               |   |
| FAT32 (Default)                                                           | ~ |
| Allocation unit size                                                      |   |
| 32 kilobytes                                                              | ~ |
| Restore device defaults /olume label                                      |   |
| Restore device defaults                                                   |   |
| Restore device defaults Volume label Format options                       |   |
| Restore device defaults<br>Volume label<br>Format options<br>Quick Format |   |
| Restore device defaults<br>Volume label<br>Format options<br>Quick Format |   |
| Restore device defaults<br>Volume label<br>Format options<br>Quick Format |   |
| Restore device defaults<br>Volume label<br>Format options<br>Quick Format |   |

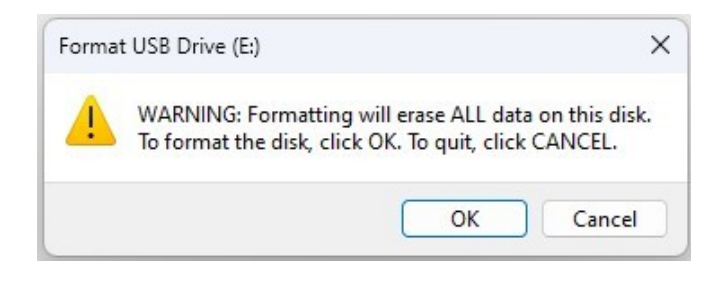

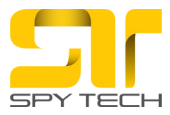

# Završetak formatiranja USB diska

- 1. Provera završetka formatiranja:
  - Nakon završetka procesa formatiranja, pojaviće se prozor sa porukom:

#### **Format complete**

• Ova poruka potvrđuje da je formatiranje uspešno završeno (kao na slici levo).

#### 2. Potvrda završetka:

- Kliknite na dugme **OK** u prozoru da biste zatvorili obaveštenje.
- 3. Zatvaranje prozora za formatiranje:
  - Vratite se na prozor za formatiranje i kliknite na dugme Close da biste ga zatvorili (kao na slici desno).

Napomena: Nakon zatvaranja svih prozora, vaš uredjaj je spreman za ponovnu upotrebu.

| Formatting USB Drive (E:) | ×     |
|---------------------------|-------|
| i Format Complete.        |       |
|                           | ОК    |
|                           |       |
|                           |       |
| SI                        | ika 7 |

| Format USB Drive (E:)                | ×     |
|--------------------------------------|-------|
| Capacity:                            |       |
| 7.43 GB                              | ~     |
| File system                          |       |
| FAT32 (Default)                      | ~     |
| Allocation unit size                 |       |
| 32 kilobytes                         | ~     |
| Restore device defaults Volume label |       |
| Format options                       |       |
| Quick Format                         |       |
| Start                                | Close |

Slika 7

Slika 6

Kontakt podrška: email: sales@spytech.rs telefon: +381640501007 +381640504007